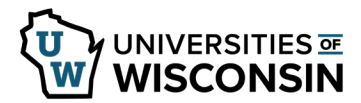

# **Remote Work Agreement – UW Madison**

Prior to completing the Remote Work Agreement, please verify that your position is eligible for remote work.

#### NOTE:

- Prior to submitting a Remote Work Agreement, verify that the correct Home address is listed. If the incorrect address is listed, update the address using the link in the form.
- If you need to add another type of address, contact your HR Office prior to completing the form.

**WARNING**: The system will time out after 30 minutes of inactivity. Use the Save button if needed to step away from the form.

### Access the Form

- 1. Sign into <u>my.wisc.edu</u>
- 2. Click the Personal Information tile.
- 3. Click **Update my Personal Information** link near the bottom of the page.
- 4. Select the **Remote Work Agreement** tab on the left sidebar.

## Submit a Remote Work Form

- 1. Click Add a Remote Work Agreement tab on the left sidebar.
- 2. If you have more than one active job, click the **Working Title** box to select the job for this form. A separate form must be submitted for each job that remote work is being requested.
- 3. Verify the correct supervisor and department are displayed.
- 4. Review and update all sections of the form. All sections marked with an asterisk are required. **NOTE**:
  - To change the answer with a yes/no toggle, click in the field to change the answer.
  - To add additional rows in a list, click the plus sign at the end of the row.
- 5. Enter **Comments**, optional.

#### 6. Click **Submit**.

**NOTE**: The document can be saved if not ready to submit. To access later, see steps to Update a Remote Work Form.

- 7. The *Transaction Log* will appear, including the name of the next person in the approval step at the top of the page.
- 8. An email will be sent to your business email on file confirming that the form was submitted.

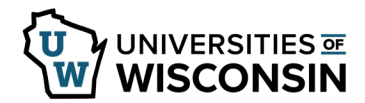

## Update a Remote Work Form

A form can be updated if it is saved and not yet submitted, submitted but not yet approved, or if the supervisor pushed back the form for additional information.

- 1. Select the **Update a Remote Work Agreement** tab in the left sidebar.
- 2. Click **Search**. If only a single form is available for update, it will open. If multiple forms, click the correct form from the list.
- 3. Review and update the form.
- 4. To add comments, click the arrow next to *Comments* to open the field.
- Click Submit/Resubmit.
  NOTE: Click Withdraw if the form should be no longer be submitted.
- 6. The *Transaction Log* will appear, including the name of the next person in the approval step at the top of the page.
- 7. An email will be sent to your business email on file confirming that the form was submitted.

#### View a Remote Work Form

Changes cannot be made in View. If a form needs to be updated, it must be opened using the Update a Remote Work Agreement tab.

- 1. Select the **View a Remote Work Agreement** tab in the left sidebar.
- 2. Click **Search**. If only a single form is available, it will open. If multiple forms are available a list will show, click the correct form.
- 3. Review the form.
- 4. Click Next.
- 5. Click the arrow next to Signature/Action Logs to see where the document is in the review process.